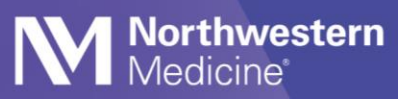

©2020 Northwestern Medicine

# **Clinical Decision Support**

| Expected Go Live Date | 02/28/2021        |
|-----------------------|-------------------|
| Impacted Locations    | All NM Locations  |
| Intended Audience     | Physicians & APPs |

The Protecting Access to Medicare Act (PAMA) requires referring providers to consult appropriate use criteria (AUC) prior to ordering advanced diagnostic imaging services – CT, MRI, Nuclear Medicine and PET – for Medicare Part-B patients.

#### Rationale

- Reduce unnecessary exposure to radiation
- Correct exam is ordered the first time
- Exams are supported by evidence based practice
- Appropriate utilization of resources
- Reduced prior authorizations for imaging exams

#### **Overview**

CareSelect Imaging is a Clinical Decision Support (CDS) tool that uses clinical criteria such as the patient's age, sex, the study ordered, clinical indication(s), problem list and encounter diagnoses to help determine the most appropriate imaging study for a patient based on appropriate use criteria (AUC) supplied by medical societies such as the American College of Radiology (ACR).

## **Placing Orders**

| Clinical Decision Support                                                                                                    |                                                       |  |  |  |
|----------------------------------------------------------------------------------------------------|-------------------------------------------------------|--|--|--|
| Clinical Decision Support for<br>CT CHEST WO CONTRAST                                                                                                    |                                                       |  |  |  |
| Predicted Indications                                                                                                    |                                                       |  |  |  |
| Shortness of breath Chest wall pain Cough PE suspected, intermediate prob, positive D-dimer PE suspected, high pretest prob Pneumonia Rib fracture suspected, traumatic Chest trauma, blunt, low energy | Select an indication to display exam appropriateness. |  |  |  |
| Show Additional Predicted Indications (8)     Can't Find an Indication     Search For Indications                                                                                                    |                                                       |  |  |  |

- 1. Place and Sign the imaging Order in Epic.
- Select from the list of Predicted Indications or utilize one of the additional options below the indication(s):
  - A. Show Additional Predicated Indications: Expands the list of available indications.

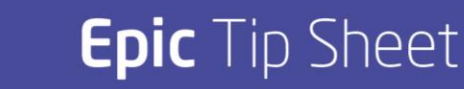

| Clinical Decision Support                             |  |
|-------------------------------------------------------|--|
| Clinical Decision Support for<br>CT CHEST WO CONTRAST |  |
| all pain X Remove All                                 |  |
| Appropriateness for a 36 Year Old Female              |  |
| View Evidence for Exams                               |  |
| – Requested Exam –                                    |  |
| CT CHEST WO CONTRAST                                  |  |
| 3<br>Confirm & Order Cancel Order                     |  |
| – Appropriate Exams (7) –                             |  |
| XR CHEST PA LAT                                       |  |
| 8                                                     |  |
| Replace & Order                                       |  |
| XR RIBS BILAT W CHEST                                 |  |
| 5                                                     |  |
| Replace & Order                                       |  |
| <b>` `</b>                                            |  |
|                                                       |  |

B. Search for Indications allows you to search for an available indication not listed in the list of Predicted Indications.

| Unable to Find Matching In                                                                      | dication                                                                                 |         |
|-------------------------------------------------------------------------------------------------|------------------------------------------------------------------------------------------|---------|
| Reason for Exam<br><b>chest pain</b>                                                            |                                                                                          |         |
|                                                                                                 |                                                                                          |         |
| Comments<br>Please share why the displayed indications                                          | stisfactory so we can improve                                                            | 0 / 500 |
| Comments<br>Please share why the displayed indications<br>There are no appropriate use criteria | tisfactory so we can improve<br>associated with free text indications. Do you wish to pr | 0 / 500 |

C. I Can't Find an Indication: Allows you the opportunity to provide feedback (optional) to the CareSelect vendor when no predicted indication is reflective of the clinical scenario and proceed with the order.

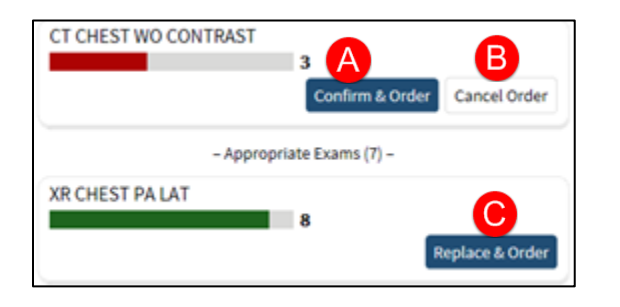

- 3. Choose one of the following:
  - A. **Confirm & Order**: Continue with current order.
  - B. Cancel Order: Cancels current order and another order must be searched and placed.
  - C. **Replace & Order**: Removes the current order and replaces with the selected.

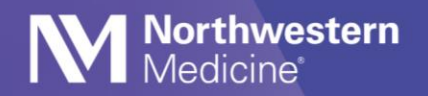

#### Acknowledgement Reasons when placing a less appropriate exam

| Select all Acknowledgement Reason                                                        |                      |
|------------------------------------------------------------------------------------------|----------------------|
| CT HEAD W/ O IV CONTRAST                                                                 |                      |
| O Other                                                                                  |                      |
| Consulted with Radiology                                                                 |                      |
| Consulted with Other Specialist                                                          |                      |
| O Previous imaging result was equivocal or non-diagnostic                                |                      |
| <ul> <li>Disagree with appropriateness score</li> </ul>                                  |                      |
| O Contraindication to modality (e.g., pregnancy, allergy, implant)                       |                      |
| O Modality unavailable                                                                   |                      |
| <ul> <li>Patient does not tolerate modality (e.g. claustrophobia, cannot corr</li> </ul> | nplete prep routine) |
|                                                                                          |                      |
| Comments                                                                                 |                      |
| Comments                                                                                 | 0.1700               |

If the ordering provider decides to proceed with a less appropriate exam, depending on the exam score, you may be required to 'Select an Acknowledgement Reason' to document the reason for proceeding.

#### **Multiple Orders**

If multiple orders are placed, the Predicted Indications will launch into a tabbed view, with each order having their information on a separate tab.

Complete the order on the first tab by selecting one of the finishing actions (Confirm, Replace, or Cancel). You will then be automatically taken to the second tab to complete the workflow there.

Once all tabs have had their workflow complete, the window will either automatically close (if all orders were Confirmed) or a summary page will display and the queued actions pop-over will appear for them to Accept and complete the workflow.

| (i) Clinical Decision S                                                 | upport ×                                                                                                    |
|-------------------------------------------------------------------------|----------------------------------------------------------------------------------------------------|
|                                                                         | 5 Queued Actions (1)                                                                                                    |
| ✓ CT CHEST WO CONTRAST ✓ MRI CHEST WALLW WO CONTRAST                    | Remove Unsigned Orders                                                                                                    |
| Consultation Complete                                                   | MRI Chest Wall with and without Contrast<br>Routine. 1 TIME IMAGING. First occurrence today at 1653 Reason for<br>Exam: chest pain Does the patient have a pacemaker? No |
| Proceed by accepting or canceling your queued actio                     | ins.                                                                                                    |
| CT CHEST WO CONTRAST Confirmed<br>MRI CHEST WALL W WO CONTRAST Canceled |                                                                                                    |

#### **Accessing Appropriateness Criteria Via Problem List**

CareSelect Imaging can be used as a research tool to assist with the ordering process. If the user is unsure of the exact exam most appropriate for their patient's signs and symptoms, they can review the appropriate use criteria for their patient's scenario via the Problem List.

- 1. Right click on a problem in the patient's Problem List and select "Search Active Guidelines" to access the AUC information.
- 2. Within this screen, you can select a clinical indication which allows the display of the list of exams and corresponding appropriateness scores.
  - Follow the "display evidence" hyperlink to read detailed rationale for the specific appropriateness scores provided.

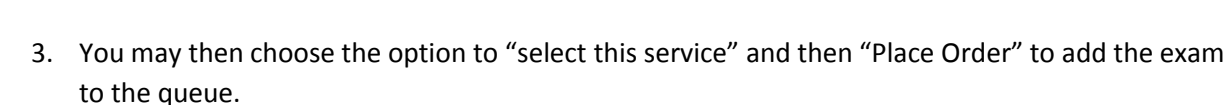

4. Finally, select Accept to move the order into the Orders sidebar within Epic.

# ✓ Troubleshooting

Northwestern Medicine

#### How do I bypass the BPA when signing the imaging order?

In the event a physician needs to bypass the Decision Support BPA for emergency department patients or inpatients, complete the Decision Support Exception field.

- 1. To bypass the Decision Support BPA, choose the Emergency Medical Condition (MA) button.
- 2. Continue with placing the imaging order as per your normal workflow.
- 3. The Decision Support BPA will not populate.

|                                                                                                    | out Contrast                                                                                                    | ✓ <u>A</u> ccept <u>×</u> <u>C</u> ance |
|----------------------------------------------------------------------------------------------------|----------------------------------------------------------------------------------------------------|-----------------------------------------|
| Priority:                                                                                                    | STAT 🔎 Routine STAT                                                                                                    |                                         |
| Frequency:                                                                                                    | 1 TIME IMAGING                                                                                                    |                                         |
|                                                                                                    | Starting: 1/18/2021 🗂 Today Tomorrow At: 1709 🕗                                                                                                    |                                         |
|                                                                                                    | First Occurrence: Today 1709                                                                                                    |                                         |
|                                                                                                    | Scheduled Times ♠                                                                                                    |                                         |
|                                                                                                    | 01/18/21 1709                                                                                                    |                                         |
| Deser this sur                                                                                                    |                                                                                                    |                                         |
| Does this exa<br>3D post proc<br>Decision Sup<br>Exception                                                                | am require Yes No exercises of the second second se |                                         |
| Does this exa<br>3D post proo<br>Decision Sup<br>Exception                                                                | am require Yes No exercises Yes No Emergency Medical Condition (MA)                                                                                                    | Comments                                |
| Does this exa<br>3D post proc<br>Decision Supp<br>Exception<br>Reason for Ex<br>What is the p<br>sedation<br>requirement? | am require Yes No Emergency Medical Condition (MA)                                                                                                    | Comments                                |

# I closed out of the Clinical Decision Support window before accepting any orders. What happens to my orders?

If the window was manually closed, the following options will appear:

- A. Leave Active Guidelines: The Decision Support window will close with no changes saved. The orders will not be signed.
- B. Sign Orders: The orders will be signed without any of the decision support selections made.
- C. Cancel: You will be brought back to the Clinical Decision Support window to make any changes.

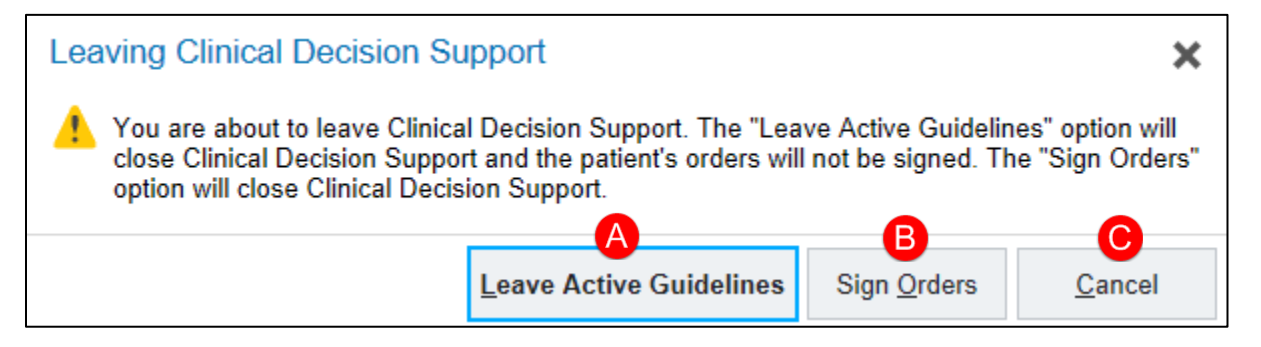

### What do the red, yellow, and green colors under each imaging exam indicate?

CareSelect employs the appropriate use criteria (AUC) as evidence-based guidelines to assist referring physicians and other providers in making the most appropriate imaging or treatment decision for a specific clinical condition. Appropriateness is displayed in number and color:

| CT CHEST WO CONTRAST | 3<br>Confirm & Order | Cancel Order   |
|----------------------|----------------------|----------------|
| – Appropriat         | te Exams (7) –       |                |
| XR CHEST PA LAT      | 8                    | eplace & Order |
| XR RIBS BILAT        | 5                    | eplace & Order |

**Red**: Most Likely Not Appropriate (1-3) **Yellow**: May be Appropriate (4-6) **Green**: Most Likely Appropriate (7-9)